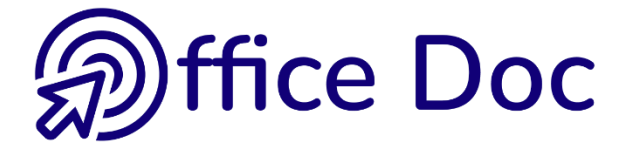

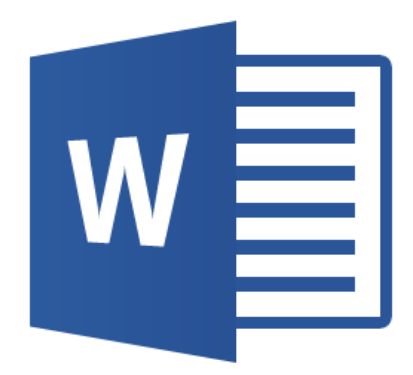

# **MS-OFFICE 2016 - WORD** Version française

Fusion ou publipostage

#### © Office Doc

#### Place Longemale 2B - CH-1262 Eysins - www.office-doc.ch

*Conditions de vente ou d'utilisation : l'acheteur peut imprimer le contenu des fichiers sans aucune restriction de quantité ou de temps mais uniquement dans le cadre interne de la société. Il peut installer le fichier PDF sur l'intranet de celle-ci. L'achat ne donne pas le droit de distribution ou de revente à des tiers. Seule l'utilisation intra-entreprise est permise. La retouche de texte pour les fichiers PDF est permise (ajout d'un logo par exemple) pour autant que les retouches ne dénaturent pas le texte d'origine et ne fassent pas disparaître le nom de la société et de l'auteur.* 

La modification du fichier source .docx est permise. Vous pouvez réorganiser les chapitres, en supprimer ou en ajouter, insérer des copies d'écran de votre environnement. Néanmoins le nom de la société et son auteur doivent impérativement figurer dans le document et les modifications ne doivent pas dénaturer le contenu du fichier source.

# Table des matières

| 1 | La notion de champ.<br>1.1 Qu'est-ce qu'un champ ?                                                                                                    |                                                                                                    |  |
|---|----------------------------------------------------------------------------------------------------|----------------------------------------------------------------------------------------------------|--|
| 2 | Les enveloppes et les étiquettes HORS FUSION                                                                                                    |                                                                                                    |  |
| 3 | Fusion simple         3.1       Document de base         3.2       Source de données         3.2.1       Entrer une nouvelle liste         3.2.2       Utiliser la liste existante         3.2.3       Sélectionner à partir des Contacts Outlook         3.2.4       Gérer la liste des destinataires         3.2.5       Modifier les entrées ou actualiser la source de données         3.2.6       Sélectionner les entrées         3.2.7       Filtre et tri comme dans Excel         3.2.8       Option Trier         3.2.9       Option Rechercher les doublons         3.2.10       Option Rechercher les doublons         3.2.11       Option Rechercher un destinataire         3.2.12       Option Nalider les adresses         3.2.13       Messages électroniques : l'adresse de messagerie         3.3       Rédaction de la lettre et insertion des champs         3.4       Aperçu du résultat         3.5       Fin de la fusion         3.6       Ouvrir ultérieurement un document de base         3.7       Lorsque les champs entre le document de base et la source de données ne correspondent pas         3.8       Exemple de fusion | 6<br>7<br>9<br>10<br>11<br>11<br>12<br>13<br>13<br>13<br>13<br>13<br>13<br>14<br>16<br>17<br>18<br>19<br>21 |  |
| 4 | <ul> <li>Enveloppes ou étiquettes accompagnant un publipostage</li></ul>                                                                                                    |                                                                                                    |  |
| 5 | Ajouter des règles         5.1       Si Alors Sinon         5.2       Remplir                                                                                                    | .25<br>26<br>27<br>27<br>28<br>30<br>31<br>31<br>31<br>32<br>33                                             |  |
| 6 | Fusionner sous la forme d'un répertoire                                                                                                    | .34                                                                                                    |  |
| 7 | Fusionner directement depuis Outlook                                                                                                    | .36                                                                                                    |  |

### 1 La notion de champ

Office 2007 a introduit un nouvel élément : le contrôle de contenu, que vous avez rencontré dans les entêtes et pieds de page, table des matières etc ... On pourrait penser que ces contrôles de contenu ont remplacé nos traditionnels « codes de champs ». Non, ils restent à disposition et sont encore largement utilisés. Preuve en est la fusion.

#### 1.1 Qu'est-ce qu'un champ ?

C'est une instruction donnée à Word et qui va générer un résultat. Exemples :

Un champ qui génère une formule. Permet de poser un petit calcul numérique, de visualiser le résultat mais de conserver ainsi un accès au calcul

Nom du fichier et son chemin d'accès

{ FILENAME \p \\* MERGEFORMAT } = D:\Office 2013\WD\Fr-Publipostage.docx

**{**=345/1.66 \# "#'##0.00"**}** = 207.83

#### 1.2 Comment les obtient-on ?

Pour certains il faut les créer manuellement. C'est le cas des deux champs ci-dessus (rubrique 1.1) et que l'on crée par :

• Onglet INSERTION – Groupe TEXTE – Bouton QUICKPART – Option CHAMP ...

| Champ                                                                                                    |                                                                                                    | ?                |
|----------------------------------------------------------------------------------------------------|----------------------------------------------------------------------------------------------------|------------------|
| Choisissez un champ<br>Catégories :<br>(Toutes) ✓<br>Noms de champs :<br>Définir<br>Demander<br>EditTime<br>Éq<br>FileName<br>FileSize | Propriétés du champ<br>Forma <u>t</u> :<br>(aucun)<br>Majuscules<br>Minuscules<br>Première majuscule<br>Initiales majuscules | Options du champ |

Mais dans la majeure partie des cas, la fonctionnalité que vous utilisez prévoit des champs et ils sont ainsi créés automatiquement. C'est le cas des tables de matières, des index et .... du publipostage.

| 1.3 | 1.3 De quoi se compose un champ ? |  |  |  |
|-----|-----------------------------------|--|--|--|
| _   |                                   |  |  |  |
|     |                                   |  |  |  |

| 0                            | Encapsulation (les accolades). Attention : ce ne sont pas des caractères que l'on peut taper au clavier. |  |
|------------------------------|----------------------------------------------------------------------------------------------------|--|
| {DATE}                       | Nom du champ                                                                                             |  |
| {DATE <b>\@ "j-MMM-aa"</b> } | Commutateur ou autres indications : ici le format de la date                                             |  |

#### 1.4 Raccourcis clavier pratiques en relation avec les champs

| F9               | Mise à jour                                                                                                  |  |
|------------------|----------------------------------------------------------------------------------------------------|--|
| CTRL + A puis F9 | Sélection de tout le document et mise à jour de tous ses champs                                              |  |
| MAJ + F9         | Bascule code/résultat pour un champ donné                                                                    |  |
| ALT + F9         | Bascule code/résultat pour tous les champs d'un document                                                     |  |
| CTRL + MAJ + F9  | Geler (il n'y a plus de champ, seul reste le résultat)                                                       |  |
| F11              | Saute de champ en champ en le sélectionnant (en avant)                                                       |  |
| MAJ + F11        | Saute de champ en champ en le sélectionnant (en arrière)                                                     |  |
| CTRL + F11       | Verrouiller un champ contre toute modification                                                               |  |
| CTRL + MAJ + F11 | Déverrouiller un champ                                                                                       |  |
| CTRL + F9        | Créer manuellement un champ. L'utilisateur doit ensuite taper le nom du champ et les commutateurs éventuels. |  |

Si nécessaire curseur dans le champ :

#### Également par un clic droit sur le champ :

Cliquer avec le bouton droit de la souris sur un champ. Options diverses permettant de mettre à jour le champ, d'afficher le code ou la valeur.

#### 1.5 Formater un champ

Formater le champ complètement et le formatage est gardé (sauf si vous vous trouvez dans une table des matières car l'aspect des différents niveaux provient des styles TM1, TM2 ...).

#### 1.6 Options générales en relation avec les champs

• FICHIER - OPTIONS – Catégorie :

Affichage / Options d'impressionMise à jour des champs à l'impressionOptions avancées / Affichage du<br/>contenu des documentsAfficher les codes de champs plutôt que leurs<br/>valeursChamps avec trame : (arrière-plan grisé)

Lors de la sélection Jamais Toujours

### 2 Les enveloppes et les étiquettes HORS FUSION

Sélectionner l'adresse indiquée dans votre lettre (en général au sommet à droite)

• Onglet PUBLIPOSTAGE – Groupe CRÉER

| Enveloppes | Étiquettes |
|------------|------------|
| enveloppes | enquences  |
| Cré        | er         |

#### 2.1 Création d'enveloppes

| Enveloppes et étiquettes                                                                                                    | ?          | ×   |
|----------------------------------------------------------------------------------------------------|------------|-----|
| En <u>v</u> eloppes É <u>t</u> iquettes                                                                                                    |            |     |
| Destinataire :                                                                                                    |            |     |
| Madame Julie Durant<br>3 rue des Aubépines<br>1234 VESSY                                                                                                    |            | ~   |
| ☐ Ajouter l'affran <u>c</u> hissement électronique<br>Adresse de l'e <u>x</u> péditeur :                                                                                          |            |     |
| Tel no : +41 79 508 56 29                                                                                                    | limentatio | on  |
| Assurez-vous que l'enveloppe est insérée dans le bac avant de lancer l'impression.         Imprimer       Ajouter au document         Options       Affranchissement électronique |            |     |
|                                                                                                    | Annu       | ler |

| Destinataire                                        | Reprend automatiquement votre sélection<br>Format des caractères : clic droit sur la sélection et option<br>POLICE                  |
|-----------------------------------------------------|----------------------------------------------------------------------------------------------------|
| Les deux petits boutons<br>en forme de livre ouvert | Ouvre le carnet d'adresses Outlook pour y rechercher l'adresse du destinataire ou de l'expéditeur                                   |
| Case Adresse de<br>l'expéditeur                     | Selon adresse saisie dans les options Word : FILE<br>OPTIONS – Catégorie OPTIONS AVANCÉES – Rubrique<br>GÉNÉRAL (une des dernières) |
| Case Omettre                                        | Pour ôter l'adresse de retour, sans avoir à le faire manuellement                                                                   |
| Bouton IMPRIMER                                     | Envoi direct à l'imprimante                                                                                                    |
| Bouton AJOUTER AU<br>DOCUMENT                       | Une page 0 est ajoutée au début du document<br>(en format paysage)                                                                  |

| Bouton OPTIONS                             | Deux onglets <i>Options d'enveloppe</i> et <i>Options d'impression</i> .<br>Ils permettent de changer la police de caractères, de<br>positionner les adresses au mm près sur l'enveloppe et de<br>définir le sens d'introduction de l'enveloppe dans<br>l'imprimante |
|--------------------------------------------|----------------------------------------------------------------------------------------------------|
| Bouton<br>AFFRANCHISSEMENT<br>ÉLECTRONIQUE | Software à installer depuis le site Web Microsoft.<br>Pour les USA                                                                                                    |

### 2.2 Création d'étiquettes

| Enveloppes et étiquettes                                                                                                    | ? ×                                                       |  |
|----------------------------------------------------------------------------------------------------|-----------------------------------------------------------|--|
| En <u>v</u> eloppes É <u>t</u> iquettes                                                                                                    |                                                           |  |
| A <u>d</u> resse :                                                                                                    | 🗐 🔻 🗌 E <u>x</u> péditeur                                 |  |
| Madame Julie Durant<br>3 rue des Aubépines<br>1234 VESSY                                                                                                    | <b>^</b>                                                  |  |
| Imprimer<br>Pa <u>a</u> e d'étiquettes identiques<br>Ó Étiquette <u>u</u> nique<br>Ligne : 1 ÷ Colonne : 1 ÷                                                        | Étiquette<br>Avery Zweckform, 3660<br>Étiquette d'adresse |  |
| Avant l'impression, insérez les étiquettes dans le bac d'alimentation manuelle.       Imprimer     Nouveau document       Options     Affranchissement électronique |                                                           |  |
|                                                                                                    | Annuler                                                   |  |

| Expéditeur                      | Si la case est cochée, l'adresse du destinataire est remplacée par celle de l'expéditeur.                                                                                                    |
|---------------------------------|----------------------------------------------------------------------------------------------------|
| Page d'étiquettes<br>identiques | Le bouton NOUVEAU DOCUMENT est disponible.<br>Création des étiquettes sous la forme d'un tableau Word où<br>chaque cellule contient une adresse et est à la grandeur de<br>l'étiquette. Deux possibilités s'offrent alors : IMPRIMER permet<br>l'impression de la page d'étiquettes mais sans la conserver,<br>NOUVEAU DOCUMENT permet également l'impression de la<br>page mais on peut conserver (modifier) le document pour une<br>utilisation ultérieure. |
| Étiquette unique                | Seul le bouton IMPRIMER est disponible. Utiliser les numéros de ligne et de colonne pour spécifier sur quelle étiquette il convient d'imprimer.                                                                                                    |
| Bouton OPTIONS                  | Permet de choisir le type de vos étiquettes ou de créer une nouvelle étiquette (II faut une règle pour mesurer les distances)                                                                                                    |

### 3 Fusion simple

La fusion ou publipostage fait intervenir trois types de fichiers

- 1. Un document de base qui contient le texte standard ainsi que les champs de fusion
- Un fichier source de données qui contient les entrées (sous la forme d'enregistrements dans un tableau Word, un classeur Excel ou tout autre programme de base de données). Chaque entrée (*lignes*) est constituée de champs (*colonnes*).
- 3. **Un document unique final** *fusionné (un document comportant autant de pages qu'il y a de destinataires)*

| 3.1 Document de k                                                                                                    | .1 Document de base                                                                                                    |                                                                                                    |
|----------------------------------------------------------------------------------------------------|----------------------------------------------------------------------------------------------------|----------------------------------------------------------------------------------------------------|
| <ul> <li>Onglet PUBLIPOSTAGE – Groupe<br/>DÉMARRER LA FUSION ET LE<br/>PUBLIPOSTAGE – Bouton du même<br/>nom :</li> </ul> |                                                                                                    | Démarrer la fusion et le publipostage *   Sélection des Modifier la liste destinataires * de destinataires   Lettres   Messages électroniques   Enveloppes   Étiquettes   Étiquettes   Répertoire   Document Word normal   Assistant Eusion et publipostage pas à pas |
| Le cas classique, le document de base est un o<br>document vierge, existant ou créé sur la base o                         |                                                                                                    | document de base est un document Word : un<br>istant ou créé sur la base d'un modèle etc …                                                                                                    |
| Message<br>électroniques                                                                                                  | La fusion créera des messages électroniques plutôt qu'un<br>document Word. Word change automatiquement l'affichage du<br>document en mode web. Mais cela ne change en rien vos possibilités<br>de travail et de formatage. Attention : l'adresse de messagerie devra<br>impérativement figurer dans le fichier de données. |                                                                                                    |
| Enveloppes                                                                                                    | Le document de base est un document Word mis automatiquement au format d'une enveloppe                                                                                                    |                                                                                                    |
| Étiquettes                                                                                                    | Le document de base est un document Word contenant un tableau dont les cellules ont été mises automatiquement au format des étiquettes                                                                                                    |                                                                                                    |
| Répertoire                                                                                                    | Document unique sous forme de catalogue ou de liste.<br>Un peu spécial : voir rubrique à ce sujet.                                                                                                    |                                                                                                    |
| Document normal                                                                                                    | ocument normal Rétablir le document de base en document Word non fusion                                                                                                    |                                                                                                    |
| Assistant Fusion                                                                                                    | C'est l'assistant de la version précédente. Si vous le trouvez plus confortable                                                                                                    |                                                                                                    |

| 3.2 | Source de données                                                                                                |               |                         |                                                           |                                     |
|-----|----------------------------------------------------------------------------------------------------|---------------|-------------------------|-----------------------------------------------------------|-------------------------------------|
| •   | Onglet PUBLIPOSTAGE – Groupe<br>DÉMARRER LA FUSION ET LE<br>PUBLIPOSTAGE – Bouton SÉLECTION<br>DES DESTINATAIRES | Séle<br>desti | ction des               | Modifier la liste<br>de destinataires                     | Champs de fusion<br>en surbrillance |
|     |                                                                                                    |               | Entrer ur<br>Utiliser u | ne nou <u>v</u> elle liste<br>me liste e <u>x</u> istante |                                     |
|     |                                                                                                    | 8=            | Sélecti <u>o</u> r      | ner dans les cont                                         | acts Outlook                        |

#### 3.2.1 Entrer une nouvelle liste

| Créer une liste d'adress                                                                                                    | ?                    | ×       |                |              |       |  |  |
|----------------------------------------------------------------------------------------------------|----------------------|---------|----------------|--------------|-------|--|--|
| Tapez les informations concernant le destinataire dans la table. Pour ajouter plus d'entrées, cliquez<br>sur Nouvelle entrée. |                      |         |                |              |       |  |  |
| Titre 👻                                                                                                    | Prénom 👻             | Nom 👻   | Nom de la so 👻 | Adresse Lign | -     |  |  |
| D Monsieur                                                                                                    |                      | Duchmol | COMPUTERS SA   | 6 Rue des Pa | quere |  |  |
|                                                                                                    |                      |         |                |              |       |  |  |
|                                                                                                    |                      |         |                |              |       |  |  |
|                                                                                                    |                      |         |                |              |       |  |  |
|                                                                                                    |                      |         |                |              |       |  |  |
|                                                                                                    |                      |         |                |              |       |  |  |
|                                                                                                    |                      |         |                |              |       |  |  |
|                                                                                                    |                      |         |                |              |       |  |  |
|                                                                                                    |                      |         |                |              |       |  |  |
|                                                                                                    |                      |         |                |              |       |  |  |
| <                                                                                                    |                      |         |                |              | >     |  |  |
| <u>N</u> ouvelle entrée                                                                                                    | Rec <u>h</u> ercher. |         |                |              |       |  |  |
| Supprimer l'en <u>t</u> rée                                                                                                   | Personnaliser colo   | onnes   | ОК             | Annu         | ler   |  |  |
|                                                                                                    |                      |         |                |              |       |  |  |

| Gestion des<br>colonnes | Il serait étonnant que les champs prévus par défaut vous<br>conviennent. En cliquant sur le bouton PERSONNALISER<br>COLONNES vous pourrez ôter, ajouter, renommer, réorganiser<br>les colonnes selon vos besoins |
|-------------------------|----------------------------------------------------------------------------------------------------|
| Saisie                  | Directement dans les champs                                                                                                    |
| Gestion des entrées     | Par les boutons NOUVELLE ENTRÉE et SUPPRIMER<br>L'ENTRÉE                                                                                                    |

Ce fichier sera votre *source de données* et on vous demande de le sauvegarder. Le dossier proposé par défaut est le dossier MES SOURCES DE DONNÉES, un sous-dossier de votre dossier personnel DOCUMENTS

#### Important : Word crée un fichier de type Access, soit avec l'extension .mdb

#### Ouvrir le fichier en dehors de la fusion

Si vous ne disposez pas d'Access, Excel pourra le faire mais attention, il ouvrira UNE COPIE du fichier. (Excel vous posera des questions de sécurité, puis affectera un format tableau à la liste des entrées créées)

| Fusion simple

#### 3.2.2 <u>Utiliser la liste existante</u>

Une boîte de dialogue genre Fichier – Ouvrir est affichée, ouverte au dossier QUERIES (un sous-dossier dans les dossiers Microsoft Office). Naviguez jusqu'au dossier requis. *Note : c'est toujours ce dossier qui est ouvert, même si vous venez de naviguer ailleurs* 

#### Un fichier .mdb d'une précédente fusion

#### Un fichier Word

Les entrées se trouvent dans un tableau comme dans la capture d'écran ci-dessous

| Titre¤    | Nom¤                         | Société¤   | Adresse¤         | Ville¤   |
|-----------|------------------------------|------------|------------------|----------|
| Monsieur¤ | Paul Tartempion <sup>a</sup> | COMPUTERS: | 5·rue des        | 1200 ·G€ |
|           |                              | SA¤        | Artistes¤        |          |
| Monsieura | lules:Duchmola               | HELD INFO  | 6-rue-des-Rainso | 1200-Ge  |

#### Un fichier Excel – c'est certainement le cas le plus courant

|   | А            | В         | С          | D            | E                     |     |
|---|--------------|-----------|------------|--------------|-----------------------|-----|
| 1 | Titre        | Prénom    | Nom        | Société      | Adresse               | Coc |
| 2 | Monsieur     | François  | Dupont     | COMPUTERS SA | 5 rue des Bains       | 120 |
| 3 | Madame       | Catherine | Durant     | HELP INFO SA | 6 rue des Pâquerettes | 120 |
| 4 | Madamaicalla | Dauline   | Tartampian |              | E6 ruo Colibri        | 100 |

Si votre fichier comporte plusieurs tables, elles sont listées et vous devez indiquer celle qui contient vos entrées :

| Sélectionner le tableau                                                          |             |                                                               |                                                      | ?        | ×           |  |  |
|----------------------------------------------------------------------------------|-------------|---------------------------------------------------------------|------------------------------------------------------|----------|-------------|--|--|
| Nom<br>Adressess<br>Complémentss                                                 | Description | Modifiée le<br>12/26/2016 7:37:18 PM<br>12/26/2016 7:37:18 PM | Créée le<br>12/26/2016 7:37:18<br>12/26/2016 7:37:18 | PM<br>PM | τ<br>τ<br>τ |  |  |
|                                                                                  |             |                                                               |                                                      |          |             |  |  |
| ✓ La première ligne de données contient les en-têtes de colonnes       OK     Ar |             |                                                               |                                                      |          |             |  |  |

#### 3.2.3 Sélectionner à partir des Contacts Outlook

La sélection directe depuis Word est parfaitement possible, mais il faut bien reconnaître que vous ne disposerez jamais d'un contrôle aussi large et précis que si le publipostage est lancé depuis Outlook. *Voir chapitre en fin de support à ce sujet.* 

De plus il est fort peu probable que votre fusion s'adresse à l'ensemble de vos contacts dans Outlook car vous en avez certainement des dizaines. Conseil : créez dans Outlook un sous-dossier dédié à votre fusion dans lequel vous **copierez** les contacts requis.

| Si vous partez depuis<br>Word, voici la boîte de              | Sélectionner les contacts                                 | ? ×      |                                                                    |  |  |
|---------------------------------------------------------------|-----------------------------------------------------------|----------|--------------------------------------------------------------------|--|--|
| dialogue qui sera                                             | Sélectionner un dossier de contacts à i <u>m</u> porter : |          |                                                                    |  |  |
| affichee afin de vous<br>permettre de                         | Contacts                                                  | 477      | jdenardo@office-doc.ch                                             |  |  |
| dossier général<br>Contacts ou l'un de<br>ses sous-dossiers : | Privés et Général peu courants<br>Prof peu courants       | 44<br>81 | jdenardo@office-doc.ch Contacts<br>jdenardo@office-doc.ch Contacts |  |  |
|                                                               | <                                                         |          | OK Annuler                                                         |  |  |

Le sous-dossier dédié à la fusion n'est pas listé Assurez-vous que le sous-dossier en question a été défini comme carnet d'adresses de messagerie dans Outlook : clic avec le bouton droit sur le sous-dossier, option PROPRIÉTÉS et onglet CARNET D'ADRESSES OUTLOOK.

#### 3.2.4 Gérer la liste des destinataires

 Onglet PUBLIPOSTAGE – Groupe DÉMARRER LA FUSION ET LE PUBLIPOSTAGE – Bouton MODIFIER LA LISTE DE DESTINATAIRES

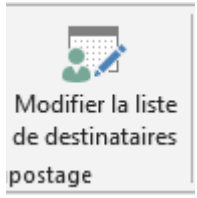

| Fusion et publipostage : Destinataires ?                                                              |                                    |                                                                    |                                             |                                                             |                       |  |  |  |
|----------------------------------------------------------------------------------------------------|------------------------------------|--------------------------------------------------------------------|---------------------------------------------|-------------------------------------------------------------|-----------------------|--|--|--|
| La liste des destinataires suiv<br>liste à l'aide des options ci-de<br>sur OK lorsque votre liste est | ante ser<br>essous. I<br>prête à l | a utilisée dans le proce<br>Utilisez les cases à cocl<br>l'emploi. | essus de fusion. Vou<br>her pour ajouter ou | is pouvez compléter ou modi<br>supprimer des destinataires. | fier cette<br>Cliquez |  |  |  |
| Source de données                                                                                     |                                    | Nom                                                                | Titre     ■                                 | 🖌 Adresse 🗸 👻                                               | Ville 🔺               |  |  |  |
| Adresses-avec-mail.xlsx                                                                               |                                    | Arnaud Dupont                                                      | Monsieur                                    | 12 Rue des Jardins                                          | GEN                   |  |  |  |
| Adresses-avec-mail.xlsx                                                                               | <b>~</b>                           | Carmen Mathieu                                                     | Mademoiselle                                | 4 Rue du Temps                                              | GEN                   |  |  |  |
| Adresses-avec-mail.xlsx                                                                               | <b>~</b>                           | Fabio Chistroianni                                                 | Monsieur                                    | 45 Rue des Marquises                                        | LAU                   |  |  |  |
| Adresses-avec-mail.xlsx                                                                               | $\checkmark$                       | Françoise Durant                                                   | Madame                                      | 45 Ch. des Primevères                                       | GEN                   |  |  |  |
| Adresses-avec-mail.xlsx                                                                               | <ul><li>✓</li></ul>                | Isabelle Bolly                                                     | Madame                                      | 34 Avenue Le Noir                                           | MOI                   |  |  |  |
| Adresses-avec-mail.xlsx                                                                               | $\checkmark$                       | lvan Ischi                                                         | Monsieur                                    | 67 Avenue du Centre                                         | GEN                   |  |  |  |
| Adresses-avec-mail.xlsx                                                                               | <b>~</b>                           | Jean Huber                                                         | Monsieur                                    | 56 Ch. des Brumes                                           | MOI                   |  |  |  |
| Adresses-avec-mail.xlsx                                                                               | $\checkmark$                       | Jeremy Pitteloud                                                   | Monsieur                                    | 5 Ch. du Maréchal-Ferr                                      | LAU                   |  |  |  |
| <                                                                                                    |                                    |                                                                    |                                             |                                                             | >                     |  |  |  |
| Source de données                                                                                     |                                    | Affiner la liste de desti                                          | nataires                                    |                                                             |                       |  |  |  |
| Adresses-avec-mail.xlsx                                                                               | ~                                  | A. Trier                                                           |                                             |                                                             |                       |  |  |  |
|                                                                                                    |                                    | T Filtrer                                                          |                                             |                                                             |                       |  |  |  |
|                                                                                                    |                                    |                                                                    |                                             |                                                             |                       |  |  |  |
|                                                                                                    |                                    | Rechercher les de                                                  | oublons                                     |                                                             |                       |  |  |  |
| Rechercher un destinataire                                                                            |                                    |                                                                    |                                             |                                                             |                       |  |  |  |
| Modifier Actualiser                                                                                   |                                    |                                                                    |                                             |                                                             |                       |  |  |  |
| ОК                                                                                                    |                                    |                                                                    |                                             |                                                             |                       |  |  |  |

- <u>L'ordre des champs</u> ne correspond pas nécessairement à celui que vous avez utilisé pour saisir les enregistrements.
- <u>Gérer la largeur des colonnes</u>. Vous pouvez le faire en utilisant les mêmes techniques que dans Excel (cliquer et glisser la séparation droite ou encore double-clic pour un ajustement automatique) mais sachez que si vous sortez de la liste, ces modifications sont perdues !

#### Spécial Outlook

Tous les champs *contacts* sont récupérés, c'est-à-dire des dizaines ! Cela ne change rien à la fusion elle-même mais peut rendre la lecture des entrées fastidieuse car la plupart des champs sont vides.

On ne peut pas modifier une adresse dans Outlook directement depuis la fusion. On peut par contre actualiser les entrées

#### 3.2.5 Modifier les entrées ou actualiser la source de données

Il suffit de sélectionner le fichier dans la liste SOURCE DE DONNÉES et de cliquer sur le bouton MODIFIER qui devient alors disponible. Selon le type de fichier, la grille de modification pourra avoir un aspect légèrement différent. Une fois la modification faite, on vous demande de confirmer l'enregistrement du fichier afin de le mettre à jour.

### Si le document de base est ouvert, on ne peut pas lancer le programme source et ouvrir la source de données indépendamment.

Si vous avez l'impression que le fichier source a été modifié depuis votre dernier publipostage, vous pouvez cliquer sur le fichier, puis sur le bouton ACTUALISER.

#### 3.2.6 <u>Sélectionner les entrées</u>

Activez ou désactivez les cases de la colonne de sélection

#### 3.2.7 Filtre et tri comme dans Excel

Cliquez sur le triangle se trouvant à droite de chaque champ de colonne.

S'il y a plus de 10 éléments différents dans la catégorie, ils ne s'affichent pas. Il faudra utiliser l'option (Avancées) pour faire votre sélection.

**Avancées ...** correspond à la boîte de dialogue de la rubrique suivante

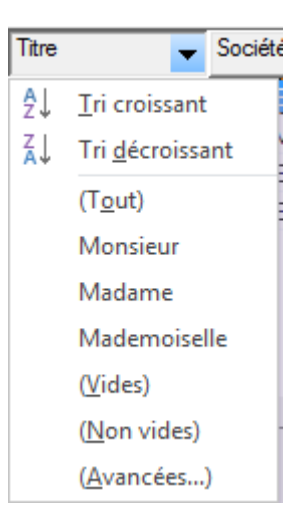

#### 3.2.8 Option Trier ....

| Filtrer et trie       | r                                        |           | ?                  | ×   |
|-----------------------|------------------------------------------|-----------|--------------------|-----|
| <u>F</u> iltrer les e | nregistrements Trier les enregistrements |           |                    |     |
| <u>T</u> rier par :   | Nom                                      | Croissant | O <u>D</u> écroiss | ant |
| Puis par :            | ~                                        | Croissant | O Décroiss         | ant |
| P <u>u</u> is par :   | ~                                        | Croissant | O Décroiss         | ant |
|                       |                                          |           |                    |     |
|                       |                                          |           |                    |     |
|                       |                                          |           |                    |     |
|                       |                                          |           |                    |     |
| <u>E</u> ffacer tou   | :                                        | OK        | Annul              | er  |

Tri simple : clic sur le champ de colonne. Tour à tour tri croissant ou décroissant

#### 3.2.9 Option Filtrer

La boîte de dialogue suivante permet de sélectionner plus d'un critère

<u>Habituel</u> : attention à la logique parlée, parfois trompeuse : ne filtrer que les villes *Genève et Vessy* ou bien les *Madame et Mademoiselle* .... Le lien parlé est **et** mais le lien logique est **ou**.

| Filtrer et trier         |             |                  |             |        |              | ?    | ×        |
|--------------------------|-------------|------------------|-------------|--------|--------------|------|----------|
| <u>F</u> iltrer les enre | gistrements | Trier les enregi | strements   |        |              |      |          |
|                          | Champ :     |                  | Comparaison |        | Comparer à : |      |          |
|                          | Titre       | $\sim$           | Égal à      | $\sim$ | Madame       |      | <b>^</b> |
| Ou 🗸                     | Titre       | $\sim$           | Égal à      | $\sim$ | Mademoiselle |      |          |
| Et 🗸                     |             | $\sim$           |             | $\sim$ |              |      |          |
| $\sim$                   |             | $\sim$           |             | $\sim$ |              |      |          |
| $\sim$                   |             | $\sim$           |             | $\sim$ |              |      |          |
| $\sim$                   |             | $\sim$           |             | $\sim$ |              |      | ~        |
| Effacer tout             |             |                  |             |        |              | ОК А | nnuler   |

Attention : les critères de filtre restent actifs à la prochaine ouverture du document de base. Veillez à cliquer sur le bouton EFFACER TOUT si vous devez tout remettre à zéro.

#### 3.2.10 Option Rechercher les doublons

| Rechercher les doul                                                                                                    |   | ?             | ×        |                  |        |  |         |
|----------------------------------------------------------------------------------------------------|---|---------------|----------|------------------|--------|--|---------|
| Les entrées suivan <u>t</u> es semblent être des doublons. Utilisez les cases à cocher pour sélectionner les<br>entrées que vous voulez inclure dans votre fusion. |   |               |          |                  |        |  |         |
| Source de don                                                                                                    |   | Nom           | Titre    | Adresse          | Ville  |  | Mail    |
| Adresses-avec                                                                                                    | ✓ | Arnaud Dupont | Monsieur | 12 Rue des Jardi | GENEVE |  | a.dupon |
| Adresses-avec                                                                                                    | ✓ | Arnaud Dupont | Monsieur | 12 Rue des Jardi | GENEVE |  | a.dupon |

*Note* : vous pouvez juste décocher les doublons. La boîte de dialogue ne permet pas leur suppression. Il faut passer par la modification du fichier

#### 3.2.11 Option Rechercher un destinataire

Une boîte de dialogue vous permet de saisir les caractères recherchés et l'enregistrement est alors affiché en inverse vidéo dans la liste des destinataires

SUF OK IOFSQUE VOTRE LISTE EST PRETE à L'EMPIOL

| Source de données       |          | Nom 🗸                         | Titre 👻       | Adresse            |
|-------------------------|----------|-------------------------------|---------------|--------------------|
| Adresses-avec-mail.xlsx | ~        | Françoise Durant              | Madame        | 45 Ch. des Primevè |
| Adresses-avec-mail.xlsx | <b>v</b> | Isabelle Bolly                | Madame        | 34 Avenue Le Noir  |
| Adresses-avec-mail.xlsx | <b>V</b> | 1.1.1.                        |               |                    |
| Adresses-avec-mail.xlsx | ~        | Rechercher une entrée         |               | ? X                |
| Adresses-avec-mail.xlsx | ~        | Bacharchart, Bolly            |               |                    |
| Adresses-avec-mail.xlsx | ~        | Ketherther.                   |               |                    |
| Adresses-avec-mail.xlsx | ~        | Regarder dans : 💿 <u>T</u> ou | is les champs |                    |
| Adresses-avec-mail.xlsx | ~        |                               | champ :       | $\sim$             |
| <                       | -        |                               | Suivant       | Annuler            |
| Source de données       |          |                               |               |                    |

#### 3.2.12 Option Valider les adresses

Nécessite un soft à installer – pour les USA

#### 3.2.13 <u>Messages électroniques : l'adresse de messagerie</u>

Pour qu'un publipostage corresponde à un envoi de messages électroniques, il est impératif que l'adresse de messagerie figure dans les champs de la *liste de destinataires*. Elle y figurera automatiquement si vous avez sélectionné les *Contacts Outlook* comme fichier de données. Sinon, veillez à ce que votre fichier de données (.mdb, .docx, .xlslx ...) contienne un tel champ.

#### 3.3 Rédaction de la lettre et insertion des champs

#### • Onglet PUBLIPOSTAGE – Groupe CHAMPS D'ÉCRITURE ET D'INSERTION :

|                  |           |         |                      | Règles ▼       P * Estre correspondre les champs |
|------------------|-----------|---------|----------------------|--------------------------------------------------|
| Champs de fusion | Bloc      | Formule | Insérer un champ     | Traine correspondre les champs     □             |
| en surbrillance  | d'adresse | d'appel | de fusion 👻          | 👌 Mettre à jour les étiquettes                   |
|                  |           | Champs  | d'écriture et d'inse | rtion                                            |

#### Champs de fusion en surbrillance

Par défaut, un champ sélectionné est affiché avec une trame grisée. En cliquant sur ce bouton, <u>tous</u> les champs insérés sont affichés avec une trame grisée, sans sélection préalable.

#### Bloc d'adresse et formule d'appel

*Bloc d'adresse* : permet d'insérer en un seul bloc l'adresse complète au lieu d'insérer manuellement un par un les champs qui la constituent. Vous pouvez choisir la présentation et quelques options dans la boîte de dialogue suivante :

| Insertion du bloc d'adresse                                                                                                    | ? ×                                                                                                    |
|----------------------------------------------------------------------------------------------------|----------------------------------------------------------------------------------------------------|
| Spécification des éléments d'adresse                                                                                                    | Aperçu                                                                                                    |
| ✓ Insérer le nom du destinatai <u>r</u> e sous le format :                                                                                                | Voici un aperçu de votre liste de destinataires :                                                                                                    |
| Pierre<br>Pierre Martin Jr.<br>Pierre L Martin Jr.<br>M. Pierrot L Martin Jr.<br>M. Pierre Martin Jr.<br>M. Pierre Martin Jr.                             | Image: Market State     Image: Market State       TARTINE ET CHOCOLAT       Mademoiselle Carmen Mathieu       4 Rue du Temps       GENEVE                                               |
| <ul> <li>Insérer l'<u>a</u>dresse postale :</li> <li>Ne jamais inclure le pays dans l'adresse</li> <li>Toujours inclure le pays dans l'adresse</li> </ul> |                                                                                                    |
| N'inclure le pays que lorsqu'il est différent de :                                                                                                    | Corriger les problèmes                                                                                                    |
| France View Format de l'adresse selon la région/le pays de <u>d</u> estination.                                                                           | Si des éléments de votre bloc d'adresse sont manquants ou<br>désordonnés, utilisez Faire correspondre les champs pour<br>identifier les éléments d'adresse corrects dans votre liste de |
|                                                                                                    | Faire correspondre les champs                                                                                                    |
|                                                                                                    | OK Annuler                                                                                                    |

**En cas de problème** – comme dans le cas de la capture d'écran : bouton FAIRE CORRESPONDRE LES CHAMPS. En effet Word tente de faire la "traduction" entre les champs auxquels il s'attend et le libellé réel que vous avez saisi. Parfois cela échoue et un champ est omis, à double ...

| Nécessaire pour le bloc d'adresse |                         |
|-----------------------------------|-------------------------|
| Titre                             | Titre 🗸                 |
| Prénom                            | Nom 🗸                   |
| Nom                               | Nom 🗸                   |
| Suffixe                           | (sans correspondance) 🗸 |
|                                   |                         |

Word a pris deux fois le contenu de NOM. Il faut alors sélectionner *(sans correspondance)* pour le Prénom par exemple En validant, le champ suivant sera inséré : «BlocAdresse»

<u>Retourner dans cette boîte de dialogue afin de modifier quelque chose</u> : clic droit sur le champ et option MODIFICATION DU BLOC D'ADRESSE.

*Formule d'appel :* Monsieur Dupont, Cher Monsieur Dupont ... ? Voici la boîte de dialogue qui vous permettra de faire votre choix :

| Insérer une formule d'appel                                                                                                    | ?                                               | ×         | En fonction du Titre,<br>Word accordera                      |
|----------------------------------------------------------------------------------------------------|-------------------------------------------------|-----------|--------------------------------------------------------------|
| Format de la <u>f</u> ormule d'appel :<br>Cher V M. Martin V ,<br>Formu <u>l</u> e d'appel pour les noms de destinataires non valides<br>Madame, Monsieur, V                                     | ×<br>::                                         |           | automatiquement<br>« Cher » au<br>masculin ou au<br>féminin. |
| Aperçu                                                                                                    |                                                 |           |                                                              |
| Voici un aperçu de votre liste de destinataires :                                                                                                    |                                                 |           |                                                              |
| Chère Mademoiselle Carmen Mathieu,                                                                                                    |                                                 |           |                                                              |
| Corriger les problèmes                                                                                                    |                                                 |           |                                                              |
| Si des éléments de votre ligne d'appel sont manquants ou<br>utilisez Faire correspondre les champs pour identifier les é<br>d'adresse corrects dans votre liste de diffusion.<br>Faire correspon | u désordonn<br>éléments<br>dre les cha <u>m</u> | és,<br>ps |                                                              |
| ОК                                                                                                    | Ann                                             | uler      |                                                              |

En cas de problème : comme pour la boîte précédente : bouton FAIRE CORRESPONDRE LES CHAMPS

En validant, le champ suivant sera inséré : «FormuleAppel»

<u>Retourner dans cette boîte de dialogue afin de modifier quelque chose</u> : clic droit sur le champ et option MODIFIER LA FORMULE D'APPEL

Note :

La syntaxe du bloc d'adresse et de la ligne de salutation est toujours identique, quelle que soit la langue du logiciel (anglais, français ...) et quel que soit le libellé réel des champs de l'adresse. Word les reconnaît automatiquement.

La voici :

{ ADDRESSBLOCK \f "<<\_COMPANY\_ >><<\_TITLE0\_ >><<\_FIRST0\_>><< \_LAST0\_>><< \_SUFFIX0\_>> <<\_STREET1\_ >><<\_STREET2\_ >><<\_POSTAL\_ >><<\_CITY\_>><< \_COUNTRY\_>>" \I 4108 \c 2 \e "Suisse" \d}

{ GREETINGLINE \f "<<\_BEFORE\_ Cher >><<\_TITLE0\_>><< \_LAST0\_>> <<\_AFTER\_ ,>>" \l 4108 \e "Madame, Monsieur,"}

Il faut reconnaître que les modifications ne seront guère « user-friendly » à faire, il vaut donc mieux procéder champ par champ si l'on souhaite modifier ...

Si la "traduction" échoue, un champ d'adresse peut par contre se retrouver omis. Il suffit alors de cliquer sur le bouton FAIRE CORRESPONDRE LES CHAMPS autant pour le bloc d'adresse que pour la ligne de salutation pour aider Word à rétablir les correspondances.

#### Insérer un champ de fusion

En cliquant sur le triangle à droite (ou sur la partie inférieure du bouton lorsqu'il est complètement développé)

| 🖹 Insérer un champ de fusion | • |
|------------------------------|---|
| Titre                        |   |
| Nom                          |   |
| Société                      |   |
| Adresse                      |   |
| Ville                        |   |
| CodePostal                   |   |
| NoClient                     |   |

Sélectionnez le champ Il est inséré à la position du curseur. Répétez l'opération autant que fois que nécessaire.

En cliquant sur le bouton lui-même (partie supérieure)

On ne peut pas insérer de retour ou d'espace entre les champs directement depuis la boîte de dialogue. On peut par contre les insérer tous et rajouter espaces et retours après coup.

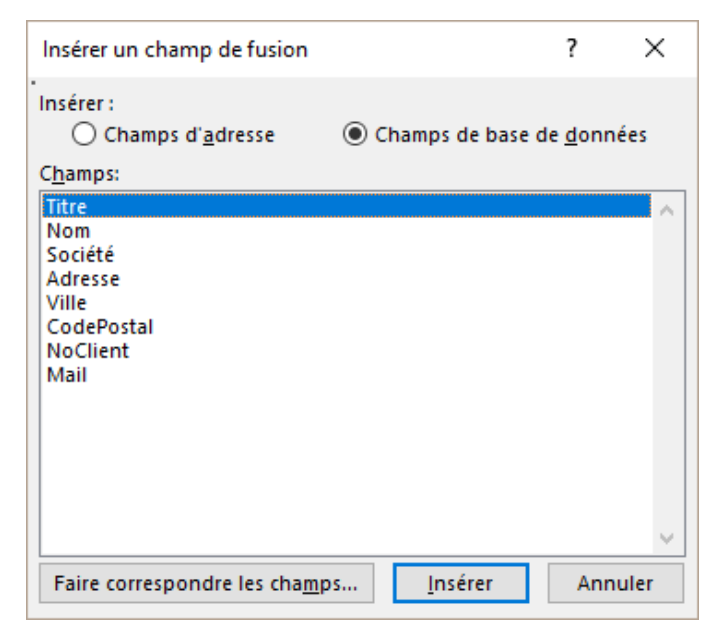

#### 3.4 Aperçu du résultat

 Onglet PUBLIPOSTAGE – Groupe APERÇU DES RÉSULTATS

| میں<br>Aperçu des<br>résultats | Rec      | 1<br>hercher u<br>hercher le | n de<br>un de | stinataire<br>reurs |
|--------------------------------|----------|------------------------------|---------------|---------------------|
|                                | Aperçu d | es résulta                   | ats           |                     |
|                                |          |                              |               |                     |

| Bouton Loupe                    | Les champs sont remplacés par leurs valeurs lorsque vous cliquez sur la loupe.                                                                                                    |
|---------------------------------|----------------------------------------------------------------------------------------------------|
| Navigation                      | Vous pouvez naviguer d'une entrée à l'autre : première entrée,<br>entrée précédente, no d'une entrée, entrée suivante, dernière<br>entrée.                                                                                                    |
| Rechercher un destinataire      | Rechercher une entrée ? ×                                                                                                    |
|                                 | Rechercher: Bolly                                                                                                    |
|                                 | Regarder dans :                                                                                                    |
|                                 | ○ <u>C</u> e champ :                                                                                                    |
|                                 | Sui <u>v</u> ant Annuler                                                                                                    |
|                                 | Affiche l'aperçu de l'entrée correspondante                                                                                                    |
| Rechercher les<br>erreurs       | On contrôle ici si votre document de base et la liste des destinataires sont techniquement "fusionnables". Une boîte de dialogue vous permet de choisir les modalités de ce contrôle des erreurs :                                                                      |
|                                 | Vérification et compte rendu des erreurs ? X                                                                                                    |
|                                 | <ul> <li><u>S</u>imuler la fusion avec compte rendu d'erreurs dans un nouveau document.</li> <li><u>Effectuer la fusion en marquant une pause à chaque erreur.</u></li> <li><u>Effectuer la fusion avec les erreurs rapportées dans un nouveau document.</u></li> </ul> |
|                                 | OK Annuler                                                                                                    |
|                                 |                                                                                                    |
| 3.5 Fin de la fusio             | n                                                                                                    |
| Onglet PUBLIPO<br>TERMINER & FU | STAGE – Groupe<br>SIONNER<br>Terminer & Fusion et publipostage<br>au format Adobe PDF                                                                                                    |
|                                 | Contraction Modifier des documents individuels                                                                                                    |
|                                 | 🚉 🛽 Imprimer les documents                                                                                                    |
|                                 | Envoyer des messages électroniq <u>u</u> es                                                                                                    |
| Modifier les docume individuels | nts Fusion dans un document, chaque entrée sur une page séparée par un saut de section. On pourra modifier, sauvegarder le document.                                                                                                    |
|                                 |                                                                                                    |

Imprimer les documents Fusion directe à l'imprimante.

Envoyer des messages<br/>électroniquesVous pouvez spécifier au début de la fusion que celle-ci<br/>sera électronique, mais vous pouvez aussi le faire au<br/>moment du lancement de la fusion elle-même. Contrôlez<br/>simplement que l'adresse de messagerie de vos<br/>destinataires figure bien dans le fichier de données.Word applique automatiquement l'affichage web à votre

Word applique automatiquement l'affichage web à votre document. Mais cela ne change rien : travaillez comme d'habitude.

La boîte de dialogue suivante sera affichée :

| Fusionner avec un message électronique ? X                   |      |    | ×   |        |
|--------------------------------------------------------------|------|----|-----|--------|
| Options des messages —                                       |      |    |     |        |
| <u>À</u> :                                                   | Mail |    |     | $\sim$ |
| Ligne O <u>bj</u> et :                                       |      |    |     |        |
| <u>F</u> ormat des messages :                                | HTML |    |     | $\sim$ |
| Envoyer des enregistrements                                  |      |    |     |        |
| ● <u>I</u> ous                                               |      |    |     |        |
| ○ E <u>n</u> registrement en cours                           |      |    |     |        |
| $\bigcirc D_{\underline{e}}$ : $\underline{\underline{A}}$ : |      |    |     |        |
|                                                              |      | OK | Anr | uler   |

# Attention, pas de confirmation. Les messages sont automatiquement créés et envoyés.

Tenté par l'envoi d'un formulaire de commande ? Le document Word devrait donc contenir des champs de formulaire … Mauvaise nouvelle : les messages Outlook ne gèrent pas les champs de formulaires, quelle que soit leur nature : contrôles de contenu, champs « classiques », contrôles ActiveX. Préférez un fichier joint Word qui contiendra les champs de formulaire.

#### 3.6 Ouvrir ultérieurement un document de base

Lorsque vous ouvrez le document, voici la boîte de dialogue qui sera affichée :

| Microsof | t Word X                                                                                                    |
|----------|----------------------------------------------------------------------------------------------------|
|          | L'ouverture de ce document exécute la commande SQL suivante :<br>SELECT * FROM `'Adresses-1\$'`<br>Des données de votre base de données seront insérées dans le document. Voulez-vous continuer ?<br>Afficher l'aide >> |
|          | Oui Non                                                                                                    |

En clair, le processus de la fusion détecte qu'une source de données est liée au document que vous ouvrez et demande de confirmer le lien.

**OUI** <u>Le lien est établi</u> – les données sont mises à jour dans le cas de modifications faites dans la base de données en dehors de la fusion.

**NON** <u>Le lien est rompu</u> – le document n'est plus considéré comme document principal de fusion.

La boîte informe également si un critère de tri sur les destinataires a été défini.

3.7 Lorsque les champs entre le document de base et la source de données ne correspondent pas

Lorsque vous créez la source de données en même temps que votre document de base, il n'y a en général aucun problème. Vous saisissez le contenu de la lettre en question, insérez les codes de fusion en fonction de la source et les champs correspondent.

Mais si vous choisissez une source de données existante alors que votre document principal contenant les codes de fusion existe déjà, il y a de grandes chances pour que vos champs ne correspondent plus du tout. *Exemples classiques : on lie le document principal existant avec un classeur Excel dont les champs sont différents de ceux de la lettre ou on veut utiliser les contacts d'Outlook.* 

Il faut faire correspondre les champs. Nous avons vu comment lors de l'insertion du bloc adresse ou de la ligne de salutation. Rappel :

 Onglet PUBLIPOSTAGE – Groupe CHAMPS D'ÉCRITURE ET D'INSERTION – Bouton :

|                      | Correspondance des champs                                                                                                    | ?                     | ×      |  |  |
|----------------------|----------------------------------------------------------------------------------------------------|-----------------------|--------|--|--|
| «Titre»¶<br>«Nom»¶   | Pour pouvoir utiliser les fonctionnalités spéciales, la fonction Fusion et<br>publipostage doit savoir quels champs dans votre liste de destinataires<br>correspondent aux champs obligatoires. Utilisez la liste déroulante pour<br>sélectionner le champ de liste de destinataires approprié pour chaque<br>composant de champ d'adresse. |                       |        |  |  |
| «Compagnie»¶         | Identificateur unique                                                                                                    | (sans correspondance) | ~ ^    |  |  |
| «Adresse»¶           | Titre                                                                                                    | Titre                 | $\sim$ |  |  |
| «CodePostal»·«Ville» | Prénom                                                                                                    | (sans correspondance) | $\sim$ |  |  |
|                      | Deuxième prénom                                                                                                    | (sans correspondance) | $\sim$ |  |  |
|                      | Nom                                                                                                    | Nom                   | $\sim$ |  |  |
|                      | Suffixe                                                                                                    | (sans correspondance) | $\sim$ |  |  |
|                      | Surnom                                                                                                    | (sans correspondance) | $\sim$ |  |  |
|                      | Fonction                                                                                                    | (sans correspondance) | $\sim$ |  |  |
|                      | Société                                                                                                    | (sans correspondance) | $\sim$ |  |  |
|                      | Adresse 1                                                                                                    | Adresse               | $\sim$ |  |  |
|                      | Adresse 2                                                                                                    | (sans correspondance) | $\sim$ |  |  |
|                      | Ville                                                                                                    | Ville                 |        |  |  |

La gestion du nom et du prénom est meilleure que pour le bloc d'adresse. Le prénom et le nom sont ensemble dans le document source. Bien que Word cherche deux entrées séparées, il repère la colonne contenant l'élément et ne le double pas.

Le champ *Compagnie / Société* : le document de base indique *Compagnie,* Word cherche un champ *Société* et la source de données contient réellement *Magasin.* Il faut faire le match !

Si vous n'avez pas remarqué l'absence de correspondance, celle-ci sera de toute façon portée à votre connaissance lorsque vous cliquerez sur le bouton loupe (APERÇU DES RÉSULTATS). En effet, que le champ soit manquant d'un côté ou de l'autre, on vous en informe par la boîte de dialogue suivante :

| Champ de fusion non valide                                                | ?                    | ×      |
|---------------------------------------------------------------------------|----------------------|--------|
| Ce champ du document principal n'existe<br>pas dans la source de données. | Compagnie            |        |
| Supprimez le champ non valide du<br>document principal.                   | Supprimer le champ   |        |
| Ou remplacez-le par un champ de fusion                                    | Champs disponibles : |        |
| valide de la source de données.                                           | Titre                | $\sim$ |
| Evemple de données :                                                      | Titre                | ^      |
| Exemple de données.                                                       | Nom                  |        |
| Mademoiselle                                                              | Magasin              |        |
|                                                                           | Adresse              |        |
|                                                                           | Ville                |        |
|                                                                           | CodePostal           | ¥ .    |

En fait Word se débrouille souvent très bien et reconnaît de nombreux champs même non traduits ou libellés différemment ...

#### 3.8 Exemple de fusion

(Les champs ont été affichés en version codée par ALT + F9). **DOCUMENT DE BASE** Avec utilisation de la ligne bloc adresse et de la ligne de salutation

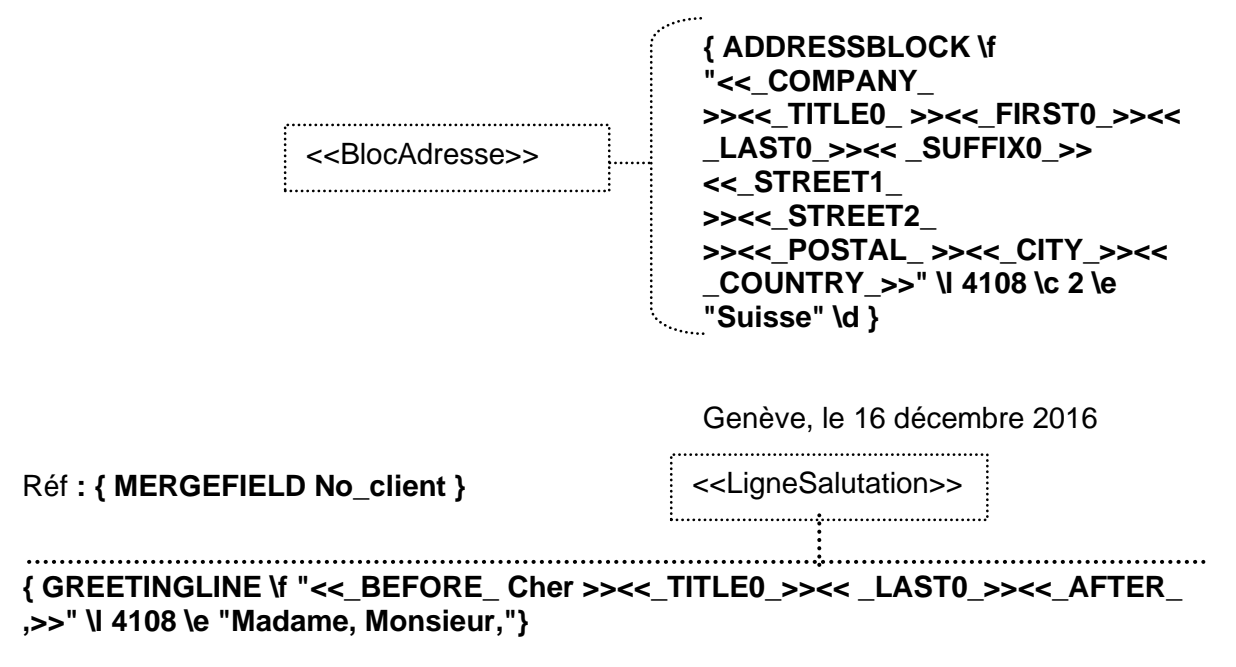

Une année s'achève, une autre débute. Nous vous remercions pour votre confiance et vous assurons que tout sera mis en œuvre pour que notre clientèle soit toujours entièrement satisfaite.

Veuillez trouver ci-joint notre nouveau catalogue pour l'année 2017. Comme vous pourrez le constater, il regorge de nouveautés : nouveaux produits, nouvelles succursales etc...

Veuillez agréer, { GREETINGLINE \f "<<\_BEFORE\_ Chèr(e) >><<\_TITLE0\_>><< \_LAST0\_>><<\_AFTER\_ ,>>" \I 1033 \e "Madame, Monsieur,"} nos salutations les meilleures.

> Directrice Commerciale Janine Dupont

### 4 Enveloppes ou étiquettes accompagnant un publipostage

La création des enveloppes ou des étiquettes correspond simplement à un deuxième publipostage. L'enveloppe ou l'étiquette devient le document de base, lié à la même source de données. Nous ne développerons que la création des étiquettes, celle des enveloppes étant similaire.

#### 4.1 Créer les étiquettes

- Démarrer le publipostage depuis un document vierge
- Onglet PUBLIPOSTAGE Groupe DÉMARRER LA FUSION ET LE PUBLIPOSTAGE bouton DÉMARRER LA FUSION ET LE PUBLIPOSTAGE – Option ÉTIQUETTES

| Options d'étiquettes                                                                                                    | ? × |  |  |  |
|----------------------------------------------------------------------------------------------------|-----|--|--|--|
| Informations sur l'imprimante<br>O Imprimantes à alimentation en <u>c</u> ontinu<br>Imprim <u>a</u> ntes feuille à feuille Al <u>i</u> mentation : Bac par défaut (Sélection automatique) |     |  |  |  |
| Description <u>F</u> ournisseurs des étiquettes :       Avery Zweckform <u>Rechercher des mises à jour sur Office.com</u>                                                                 |     |  |  |  |
| Numero de référence :     Description       3490     *       3650     *       3657     *       3658     *       3659     *       3660     *                                               |     |  |  |  |
| Détails Nouvelle étiquette Supprimer OK Annuler                                                                                                    |     |  |  |  |

• Sélectionner le produit qui correspond à vos étiquettes.

En cas de doute, choisissez le modèle le plus approchant et vous pouvez le modifier par le bouton DÉTAILS. Si vraiment rien ne convient, armez-vous d'une règle graduée et créez une nouvelle étiquette avec les dimensions exactes par le bouton NOUVELLE ÉTIQUETTE.

- Le document est formaté : un tableau dont chaque cellule est aux dimensions des étiquettes.
- Sélectionnez le fichier de données

• Word ajoute automatiquement le champ <<Enregistrement>> (en fait le code de champ {NEXT} au sommet des cellules, sauf la première.

Ce code permet à la fusion de remplir la page d'étiquettes sans passer à la page suivante entre chaque étiquette.

| «Enregistrement-sulvant»]<br>¤ | x                              |
|--------------------------------|--------------------------------|
|                                |                                |
|                                |                                |
|                                |                                |
|                                |                                |
|                                |                                |
|                                | α<br>«Enregistrement-suivant»¶ |

- Sélectionnez la source de données à lier au document principal
- Préparez la première étiquette en insérant un bloc adresse ou les champs un par un

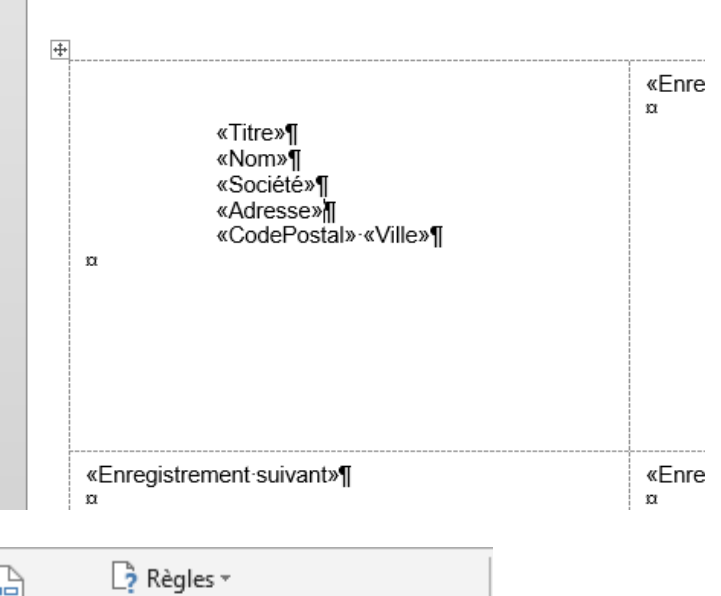

 Mettez à jour toutes les étiquettes en cliquant sur le bouton METTRE À JOUR LES ÉTIQUETTES

| 3                 | 🎝 Règles 🛪                      |
|-------------------|---------------------------------|
|                   | Raire correspondre les champs   |
| n cnamp<br>sion * | la Mettre à jour les étiquettes |
| e et d'inse       | rtion                           |

#### • Le document est mis à jour

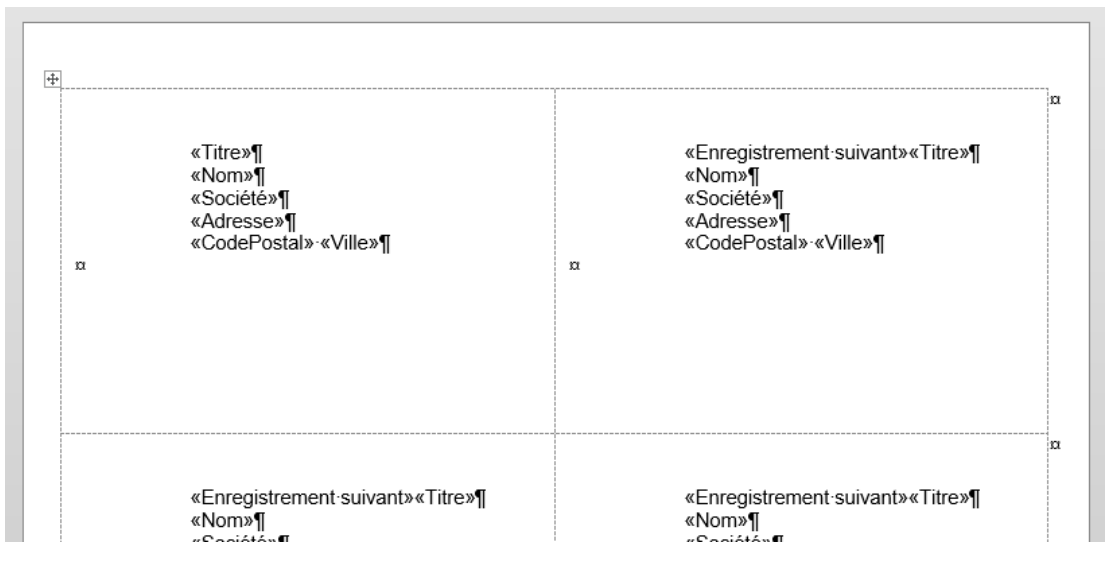

- La suite est classique : visualiser le résultat, fusionner pour créer le document final et imprimer les étiquettes.
- 4.2 Question : peut-on reprendre un document de base précédemment créé même si la dimension des étiquettes est à changer ?

Oui mais au moment du changement de dimensions, <u>Word vous informera qu'il ôtera tout le</u> <u>contenu du document.</u> Mais la source de données reste définie. Un simple clic sur le bouton MODIFIER LA LISTE DE DESTINATAIRES et votre document affichera les champs {NEXT}. Vous pourrez alors construire votre première étiquette comme d'habitude.

4.3 Question : peut-on utiliser un document standard qui contient un tableau dont les cellules sont aux dimensions des étiquettes ?

Cela semble de prime abord une excellente idée mais quelques problèmes supplémentaires vont surgir car Word ne reconnaît pas le document standard comme *un document de fusion* :

- Vous démarrez le publipostage en sélectionnant la création d'étiquettes Word demande de choisir le type d'étiquettes
   Si vous avez choisi un document standard, c'est peut-être justement parce que votre tableau correspond à des dimensions particulières. Vous ne voulez pas que Word écrase votre document. Vous êtes donc bien embarrassé et ... vous annulez
- Vous tentez de lier directement le fichier de la source de données. C'est parfaitement possible Hélas, le champ {NEXT} n'est pas ajouté automatiquement partout et il vous faudra l'insérer manuellement par le bouton RÈGLES (juste au-dessus du bouton FAIRE CORRESPONDRE LES ÉTIQUETTES) Le bouton METTRE À JOUR LES ÉTIQUETTES n'est pas disponible : il faut recopier manuellement chaque jeu de champs dans les cellules du tableau.

Donc possible mais avec des restrictions

### 5 Ajouter des règles

| •          | Onglet PUBLIPOSTAGE – Groupe             |                             | Règles ▼                                   |
|------------|------------------------------------------|-----------------------------|--------------------------------------------|
|            | D'INSERTION – Bouton RÈGLES              | rmule Insérer un champ      | Demander                                   |
|            |                                          | appel de fusion *           | <u>R</u> emplir                            |
|            |                                          | hamps d'écriture et d'inse  | <u>S</u> iAlorsSinon                       |
| <b>*</b> * | Les libellés sont en français – les noms | ;                           | <u>N</u> <sup>o</sup> enregistr. de fusion |
|            | de champs sont en anglais …              | 5 · i · 6 · i · 7 · i · 8 · | N° séq <u>u</u> ence de fusion             |
|            |                                          |                             | Suiv <u>a</u> nt                           |
| <b>*</b> * | Le bouton CHAMPS DE FUSION EN            |                             | Sui <u>v</u> ant Si                        |
|            | ces champs. Ils n'affichent une trame    |                             | Dé <u>f</u> inir Signet                    |
|            | grisée que lorsqu'ils sont sélectionnés. |                             | Sauter l' <u>e</u> nregistrement si        |
|            |                                          |                             |                                            |

5.1 Si ... Alors ... Sinon

Cette instruction permet de demander l'insertion d'un certain texte selon que la condition est remplie ou non. Voici un exemple :

| Insérer le mot clé : Si    |                                  |        |                 | ?    | ×    |
|----------------------------|----------------------------------|--------|-----------------|------|------|
| SI                         |                                  |        |                 |      |      |
| <u>N</u> om du champ : Él  | lément de comp <u>a</u> raison : |        | Comparer avec : |      |      |
| Titre 🗸 e                  | est égal à                       | $\sim$ | Monsieur        |      |      |
| Insérer le texte suivant : |                                  |        |                 |      |      |
| Cher Client,               |                                  |        |                 |      | ^    |
|                            |                                  |        |                 |      | ×    |
| Sinon, celui-ci :          |                                  |        |                 |      |      |
| Chère Cliente,             |                                  |        |                 |      | ^    |
|                            |                                  |        |                 |      | ~    |
|                            |                                  |        | ОК              | Annu | iler |

<u>Virgule dans le SI ou après le champ ?</u>
 A choix, mais ce sera *soit l'un, soit l'autre,* sinon il y en aura 2.

#### Syntaxe du champ

{ IF {MERGEFIELD Titre } = "Monsieur" "Cher Client," "Chère Cliente," }.

Si le champ Titre est égal à Monsieur alors inscrire Cher Monsieur sinon inscrire Chère Cliente,

Ou pour un Cher Monsieur, Chère Madame,

{ IF { MERGEFIELD Titre } = "Monsieur" "Cher" "Chère" } { MERGFIELD Titre } Si le champ Titre est égal à Monsieur alors inscrire Cher, sinon inscrire Chère puis ajouter le Titre

Ou pour insérer un texte sur condition dans le document de base

{ IF { MERGEFIELD Ville } = "Genève" "Une démonstration de nos nouveaux produits aura lieu à MANOR, le 7 décembre 2016" ""}

Un texte si le destinataire habite Genève et rien dans le cas contraire

#### 5.2 Remplir

Cette instruction génère une boîte de dialogue afin que l'utilisateur saisisse une information.

| Insérer le mot clé : Remplir | ?   | ×    |
|------------------------------|-----|------|
| <u>I</u> nvite :             |     |      |
| Indiquez votre département   |     |      |
| Texte par défaut :           |     |      |
| Services Généraux            |     |      |
| Demander une seule fois OK   | Ann | uler |

Invite Que devez-vous saisir ? Instructions sur la nature du texte à saisir.

*Texte par défaut* Proposition de texte, qui sera présélectionnée et que vous pourrez laisser ou modifier.

*Demander une seule fois* Le système pose la question une seule fois pour toute la fusion.

#### Syntaxe du champ

{ FILLIN "Indiquez votre dpt" \d "Services Généraux" \o }

Les *commutateurs* \d et \o (lettre o et non chiffre zéro) définissent respectivement la proposition par défaut et le fait que la boîte de dialogue ne sera proposée qu'une seule fois.

| Voici la boîte générée :      |                                     |         |             |          |
|-------------------------------|-------------------------------------|---------|-------------|----------|
| En aris dans la hoite, le     | Microsoft Word                      | ?       | ×           |          |
| message d'invite              | Indiquez votre département          |         |             |          |
|                               | Services Généraux                   |         |             |          |
| Présélectionné : le texte par |                                     |         |             |          |
| detaut                        | ОК                                  | Annu    | uler        |          |
|                               | A La touche RETOUR au clavier ne c  | orrospi |             | u bouton |
|                               | OK mais simplement à l'insertion d' | une no  | uvelle lign | ie.      |
|                               |                                     |         |             |          |

Lorsque vous préparez le document de base, veillez à saisir au moins une lettre si vous n'avez pas prévu de texte par défaut car sinon le champ n'apparaît pas dans le document (bien qu'il soit là). Saisissez donc un X par exemple afin que le résultat du champ apparaisse dans votre document. Sinon, MAJ + F9 permet de visualiser au moins le code de champ. Cette boîte vous sera présentée au moment de la fusion et vous pourrez remplacer le texte de départ (le X) par le texte réel.

#### 5.3 Sauter l'enregistrement si

Instruction permettant de sauter l'enregistrement pour lequel le champ testé correspond à la condition définie.

| Insérer le mot clé : Sauter Si    | ? | ×      |
|-----------------------------------|---|--------|
| Nom du champ :                    |   |        |
| Ville                             |   | $\sim$ |
| Élément de comp <u>a</u> raison : |   |        |
| est égal à                        |   | $\sim$ |
| Comparer avec :                   |   |        |
| Lausanne                          |   |        |
| ОК                                | A | nnuler |

#### Syntaxe du champ

{ SKIPIF{ MERGEFIELD Ville }= "Lausanne" }.

Le champ ne génère aucun texte. Il est donc visible en affichage de champs et "invisible" en aperçu des résultats.

<u>Cas classique</u> : le document de base est lié à une source de données contenant par exemple plus de 1500 entrées. Impossible de définir un critère unique pour sélectionner les destinataires concernés par la fusion. On ajoute alors une colonne avec un code et on pourra ainsi facilement « sauter » tous les enregistrements « pointés » par ce code.

#### 5.4 Si imbriqués

Ex si 1 alors, si 2 alors, si 3 alors ... ou si 1 alors, si 2 alors .... sinon ....

Saisir soit manuellement soit par la boîte de dialogue du SI ... ALORS ... SINON des règles

Un MAJ + F9 affiche une partie du champ. Pour afficher TOUS les champs : sélectionner le tout et MAJ + F9.

#### Attention aux choses suivantes Manuellement Il faut bien faire attention de définir le champ testé en MERGEFIELD xxx. A chaque nouveau SI, placez le curseur juste devant la dernière accolade. Par la boîte du SI ... THEN ... ELSE (règles) La boîte génère automatiquement un *sinon* à chaque fois. Or avec des SI imbriqués, soit il n'y en a pas, soit il n'y en a qu'un seul. Donc les ôter. Se placer également juste devant la dernière accolade pour demander le SI suivant.

#### Le test doit se faire sur plus de 2 possibilités, sinon il n'a pas de raison d'être.

Exemple 1

{ MERGEFIELD Titre } { MERGEFIELD Nom } { MERGEFIELD Adresse } { MERGEFIELD Ville }

{ IF { MERGEFIELD Titre } = "Monsieur" "Cher Monsieur" { IF {MERGEFIELD Titre } = "Madame" "Chère Madame" { IF { MERGEFIELD Titre } = "Mademoiselle" "Chère Mademoiselle" } } ,

#### Exemple 2

La démonstration de nos nouveaux produits aura lieu le { IF { MERGEFIELD Ville } =" Genève" "4 décembre 2013 sur la Place de la Fusterie" { IF { MERGEFIELD Ville } = "Lausanne" "5 décembre 2013 sur la Place Saint-François" { IF { MERGEFIELD Ville } = "Neuchâtel" "6 décembre 2014 sur la Place de la Gare" "Nous vous communiquerons la date et le lieu ultérieurement" } } .

#### 5.5 Demander

C'est un champ très peu utilisé car les utilisateurs trouvent REMPLIR bien plus pratique et le lui préfèrent. Voici les différences par rapport à REMPLIR ({FILLIN }) :

**Remplir** Pour une information qui variera soit à chaque enregistrement, soit à chaque fusion. Exemple : une offre promotionnelle.

Si l'information est définie pour la fusion on peut demander à ce que la boîte de dialogue n'apparaisse qu'une seule fois au début de la fusion.

**Demander** L'information est enregistrée dans un *champ REF* qui peut apparaître en plusieurs endroits de chaque lettre et qui peut changer à chaque jeu ou chaque fusion.

Si l'information est définie pour la fusion on peut demander à ce que la boîte de dialogue n'apparaisse qu'une seule fois au début de la fusion.

#### Créer d'abord le champ ASK (Demander)

| Insérer le mot clé : Demander |                                      | ?   | $\times$ |
|-------------------------------|--------------------------------------|-----|----------|
| <u>S</u> ignet :              | <u>I</u> nvite :                     |     |          |
| MoisRapport                   | Quel mois pour ce rapport ?          |     |          |
|                               | <u>T</u> exte par défaut du signet : |     |          |
|                               | XX                                   |     |          |
| Demander une seule fois       | ОК                                   | Ann | uler     |

| Ajouter des règles

| Signet                     | Donnez le nom du « signet » qui stockera la réponse à l'invite                                                                                                    |
|----------------------------|----------------------------------------------------------------------------------------------------|
| Invite                     | La question que l'on posera et dont la réponse constituera le contenu mémorisé dans le signet.                                                                                                    |
| Texte par défaut           | La réponse par défaut ou comme ici, quelques lettres pour que le signet ne soit pas vide et que sa référence dans le texte ne soit pas invisible, ce qui est gêne la lecture du document de base. |
| Demander une<br>seule fois | La réponse change-t-elle pour chaque entrée ? Si non, cochez la case et la question ne sera posée qu'une seule fois.                                                                              |

Dès la validation, la boîte à message est affichée :

| Microsoft Word              |    | ?   | Х    |
|-----------------------------|----|-----|------|
| Quel mois pour ce rapport ? |    |     |      |
| XX                          |    |     |      |
|                             |    |     |      |
|                             |    |     |      |
|                             | OK | Ann | uler |

La touche RETOUR au clavier ne correspond pas au bouton OK mais simplement à l'insertion d'une nouvelle ligne.

Saisissez l'information réelle ou laissez les XX, cela n'a pas d'importance car la fusion n'a pas encore eu lieu.

Pour l'instant le champ ASK est invisible. Un ALT + F9 permet de le « voir »

Créer ensuite l'appel ou la référence au signet

- Curseur APRÈS le champ ASK
- Pressez simplement la combinaison CTRL + F9 pour créer un champ vide
- Saisissez REF en majuscules, un espace puis le nom du signet défini dans ASK
- Le champ REF n'est encore qu'une simple saisie manuelle, un F9 dans le champ va afficher la saisie préparée (réelle ou les XX)
- Recopiez ce champ partout il doit apparaître

Au moment de la fusion : la boîte à message ci-dessus vous sera présentée afin d'y saisir l'information réelle. Tous les champs REF seront alors remplacés par cette saisie.

Si vous contrôlez les signets du document (Onglet INSERTION – Groupe LIENS – Bouton SIGNET) vous constaterez que le signet a été automatiquement créé.

Syntaxe des deux champs :

{ ASK MoisRapport "Quel mois pour ce rapport" \d "XX" \o }.

{ REF MoisRapport }.

| 5.6 No enregistr. de fusion - No séquence de fusion |                                                                                                    |  |  |
|-----------------------------------------------------|----------------------------------------------------------------------------------------------------|--|--|
| No. enregistr. de fusion                            | Donne le numéro de l'enregistrement dans la source de<br>données.                                                                                                    |  |  |
| Syntaxe du champ                                    | { MERGEREC }<br>< <nº de="" enregistr.="" fusion="">&gt;</nº>                                                                                                    |  |  |
| No séquence de fusion                               | Donne le numéro d'ordre de fusion. Ce numéro peut être<br>différent du précédent Exemple : on lance la fusion pour les<br>jeux 10 à 15. Le no d'enregistrement sera le 10 et le numéro<br>de séquence sera le 1 |  |  |
| Syntaxe du champ                                    | { MERGESEQ }<br><<№ séquence de fusion>>                                                                                                    |  |  |
|                                                     |                                                                                                    |  |  |

5.7 Suivant - Suivant Si

Utilisé presque exclusivement avec des étiquettes *Voir exemple d'étiquettes* Ou pour fusionner un document principal que l'on a répété 2 fois sur une page

SUIVANT : << Enregistrement suivant>> soit le champ {NEXT}

Passe à l'enregistrement suivant sans créer une rupture de page (donc un autre "document").

# SUIVANT SI : <<Suivant si>> soit le champ { NEXTIF { MERGEFIELD Titre } = "Mademoiselle" }

L'étiquette précédente est répétée sauf si la condition spécifiée est remplie.

| Insérer le mot clé : Suivant Si   | ?  | ×      |
|-----------------------------------|----|--------|
| <u>N</u> om du champ :            |    |        |
| Titre                             |    | $\sim$ |
| Élément de comp <u>a</u> raison : |    |        |
| est égal à                        |    | $\sim$ |
| Comparer avec :                   |    |        |
| Mademoiselle                      |    |        |
| ОК                                | Ar | nuler  |

#### 5.8 Quelques exemples de fusion avec des règles

#### 5.8.1 <u>Si ... Alors ...Sinon</u>

Les champs pour *Bloc d'adresse* et *Ligne de salutation* n'ont pas été utilisés. DOCUMENT DE BASE

{ MERGEFIELD Nom } { MERGEFIELD Société } { MERGEFIELD Adresse } { MERGEFIELD CodePostal } { MERGEFIELD Ville }

Genève, le 7 décembre 2016

#### Réf : {MERGEFIELD NoClient}

#### { IF : { MERGEFIELD Titre }= "M" "Monsieur" "Madame" },

Une année s'achève, une autre débute. Nous vous remercions pour votre confiance et vous assurons que tout sera mis en œuvre pour que notre clientèle soit toujours entièrement satisfaite.

Veuillez trouver ci-joint notre nouveau catalogue pour l'année 2017. Comme vous pourrez le constater, il regorge de nouveautés : nouveaux produits, nouvelles succursales etc...

Veuillez agréer, **{IF {MERGEFIELD Titre }= "M" "Monsieur" "Madame" }**, nos salutations les meilleures.

Directrice Commerciale Janine Dupont

#### { IF{ MERGEFIELD Ville } = "GENÈVE" "N.B. Une présentation exceptionnelle de nos nouveaux produits aura lieu à ......" }

#### FICHIER DE DONNÉES

| Titre | Nom                 | Société         | Adresse               | CodePost<br>al | Ville  | NoClient |
|-------|---------------------|-----------------|-----------------------|----------------|--------|----------|
| М     | Arnaud Dupond       | MODE BOUTIQUE   | 12 rue des<br>Jardins | 1205           | GENÈVE | 23       |
|       | Françoise<br>Durand | L'HOMME ÉLÉGANT | 45 ch. des<br>Moulins | 1204           | GENÈVE | 56       |

#### 5.8.2 <u>Remplir</u>

DOCUMENT DE BASE Avec utilisation de la ligne adresse bloc ...

{ MERGEFIELD Titre } { MERGEFIELD Nom } { MERGEFIELD Société } { MERGEFIELD Adresse } { MERGEFIELD CodePostal } { MERGEFIELD Ville }

Genève, le 7 décembre 2016

#### { MERGEFIELD Titre },

Nous avons le plaisir de signaler à notre aimable clientèle que le nouveau livre de **{ FILLIN "titre - auteur - éditeur"\o }** vient de paraître.

L'auteur dédicacera les premiers livre vendus { FILLIN "date et heure" \o }.

Venez nombreux !!

Service de presse Jaël De Nardo

#### LISTE DES DESTINATAIRES

| Titre    | Nom                 | Société                 | Adresse            | CodePost<br>al | Ville  | NoClient |
|----------|---------------------|-------------------------|--------------------|----------------|--------|----------|
| Monsieur | Arnaud<br>Dupond    | GENEVE LIT              | 12 rue des Jardins | 1205           | GENÈVE | 23       |
| Madame   | Françoise<br>Durand | LECTURE POUR<br>TOUS SA | 45 ch. des Moulins | 1204           | GENÈVE | 56       |

5.8.3 Sauter l'enregistrement si

DOCUMENT DE BASE

{ SKIPIF { MERGEFIELD Client }= ""} Ou { SKIPIF { MERGEFIELD Client }<>"Bon"}

{ MERGEFIELD Titre } { MERGEFIELD Nom } { MERGEFIELD Société } { MERGEFIELD Adresse } { MERGEFIELD CodePostal } { MERGEFIELD Ville }

Genève, le 2 septembre 2016

# Nous avons déménagé !!

Vous nous trouverez maintenant à l'adresse suivante :

35 chemin des Coquelicots 1202 GENÈVE

Cocktails, petits fours .... Venez fêter l'événement avec nous et vous régaler

VENDREDI 30 SEPTEMBRE 2016 à partir de 18 heures

Directrice Commerciale Jaël De Nardo

#### LISTE DES DESTINATAIRES

| Titre    | Nom                 | Société                 | Adresse            | CodePost<br>al | Ville  | Client |
|----------|---------------------|-------------------------|--------------------|----------------|--------|--------|
| Monsieur | Arnaud<br>Dupond    | GENEVE LIT              | 12 rue des Jardins | 1205           | GENÈVE | Bon    |
| Madame   | Françoise<br>Durand | LECTURE POUR<br>TOUS SA | 45 ch. des Moulins | 1204           | GENÈVE |        |

### 6 Fusionner sous la forme d'un répertoire

Assez peu courant mais peut néanmoins être très intéressant. Différence avec les autres types de publipostage :

Lettres Le document de base correspond à un « squelette » qui sera « habillé » par les champs de chaque entrée de la source des données. Chaque entrée (on pourrait aussi l'appeler « jeu de variables ») figure sur une page Étiquettes Un tableau dont chaque cellule répète les champs de fusion souhaités pour l'adresse. Au moment de la fusion, les champs de chaque entrée viennent construire les adresses, cellule par cellule sans aucune rupture de page. C'est le champ <<Suivant>> qui gère le « remplissage » une à une des cellules **Répertoire dit** Le document de base est constitué d'un « squelette » qui n'occupe pas toute la page bien au contraire. On lui adjoint les champs souhaités. Au aussi Catalogue moment de la fusion, le « squelette » est répété sur la page pour chaque entrée, sans aucune rupture de page.

Voici deux exemples de répertoires :

| Nos adhérents¶           |                |   |
|--------------------------|----------------|---|
| 1                        |                |   |
| No:Adherent°:#           | «No_Adhérent»∞ | Ø |
| Titre°:¤                 | «Titre»¤       | ß |
| Prènom⁰:¤                | «Prènom»¤      | Ø |
| Nom <sup>e</sup> :¤      | «Nom»¤         | Ω |
| Adresse <sup>e</sup> #   | «Adresse»¤     | Ω |
| Code-Postal <sup>e</sup> | «Code_postal»¤ | ß |
| Ville <sup>®</sup> .¤    | «Ville»¤       | ß |
| Age°:¤                   | «Age»¤         | ß |
| Date entrèe º.#          | «Date_Entree»¤ | ß |
| Cotisation <sup>®</sup>  | «Cotisation»¶  | ß |
| 8                        | ¤              |   |

La fusion va répéter *le tableau* + *le 2<sup>ème</sup> paragraphe* qui le suit pour chaque entrée (Pour Word, en matière de répertoire, le premier paragraphe fait partie du tableau et il ne sera pas répété. Voici pourquoi il en faut un 2<sup>ème</sup> pour séparer les tableaux) La fusion ne va pas répéter le titre *Nos adhérents* car celui-ci a été placé dans l'entête.

|                                                            | «Ville»¤             |
|------------------------------------------------------------|----------------------|
| No·<br>Adhérent역 Titre역 Prénom역 Nom역 Adresse역 Code-Postale | ville <sup>9</sup> ¤ |

La ligne d'entête a été placée dans l'entête afin de ne pas être répétée. On a triché avec les bordures pour améliorer le résultat esthétique. Un seul paragraphe vide à la fin du tableau.

La disposition des champs de fusion se fait de la même manière qu'une fusion normale.

Voici le résultat :

| Nos adhérents¶              |                        |
|-----------------------------|------------------------|
| ¶                           |                        |
| No Adhérent°: ¤             | 1¤                     |
| Titre°:¤                    | Monsieur¤              |
| Prénom <sup>°</sup> :¤      | François¤              |
| Nom°:¤                      | Dupont¤                |
| Adresse°:¤                  | 5 rue des Bains¤       |
| Code Postal <sup>®</sup> :# | 1205¤                  |
| Ville°:¤                    | Genève¤                |
| Age°:¤                      | 22¤                    |
| Date-entrée°:¤              | 3/2/2007¤              |
| Cotisation <sup>°</sup> :¶  | payée¶                 |
| 4                           | p                      |
| 1<br>No∙Adhérent°:¤         | 2α                     |
| Titre°:¤                    | -<br>Madame¤           |
| Prénom <sup>°</sup> :¤      | Catherine¤             |
| Nom°:¤                      | Durant¤                |
| Adresse°:¤                  | 6.rue.des.Pâquerettes¤ |
| Code Postal <sup>®</sup> :# | 1204¤                  |
| Ville°:¤                    | Genève¤                |
| Age°:¤                      | 25¤                    |
| Date-entrée°:¤              | 5/30/2007¤             |
| Cotisation <sup>°</sup> :¶  | pavée¶                 |
|                             | ×                      |
| ¶<br>No.4 dbóront®#         |                        |
| Titro%s                     | Madamaiaallaw          |
| Drénom <sup>0,#</sup>       | Paulinor               |
| Nom <sup>o</sup> r          | Tatimen                |
| NOM 14                      | ranempion¤             |

| • | 2 | 4 |
|---|---|---|
|   |   |   |
|   | - |   |
| , | - | • |

| No<br>Adhérent | Titre            | Prénom    | Nom        | Adresse                  | Code Postal | Ville  | Age | Date entrée | Cotisation |
|----------------|------------------|-----------|------------|--------------------------|-------------|--------|-----|-------------|------------|
| 1              | Monsleur         | François  | Dupont     | 5 rue des<br>Bains       | 1205        | Genève | 22  | 3/2/2007    | payée      |
| 2              | Madame           | Catherine | Durant     | 6 rue des<br>Páquerettes | 1204        | Genève | 25  | 5/30/2007   | payée      |
| 3              | Mademoisell<br>e | Pauline   | Tartempion | 56 rue Colibri           | 1234        | Vessy  | 23  | 6/6/2007    | non payée  |
|                |                  |           |            |                          |             |        |     |             |            |
|                |                  |           |            |                          |             |        |     |             |            |
|                |                  |           |            |                          |             |        |     |             |            |

Dans les deux cas, un certain nombre de « répétitions » à vide ont lieu.

### 7 Fusionner directement depuis Outlook

0

Bien que vous puissiez "exporter" la totalité de vos contacts, il est certainement préférable de sélectionner uniquement les contacts nécessaires à votre publipostage. Vous pouvez utiliser les méthodes habituelles de Windows (CTRL, MAJ). Vous pouvez aussi créer une catégorie regroupant vos contacts en question ou encore créer un sous-dossier.

Depuis le dossier CONTACTS ou un sous dossier prévu pour le publipostage : Onglet ACCUEIL – Groupe ACTIONS – Bouton FUSION ET PUBLIPOSTAGE

| Fusion des contacts                                                                                 |                                                  |                                                                                                    | ×                                              |
|----------------------------------------------------------------------------------------------------|--------------------------------------------------|----------------------------------------------------------------------------------------------------|------------------------------------------------|
| Contacts — — — — — — — — — — — — — — — — — — —                                                      |                                                  | Champs à fusionner<br>Tous les champs Contact<br>Champs des contacts dans l'a<br>chage actuel, dans l'onglet Affichage | affichage en cours<br>e. pointez sur Affichage |
| actuel, puis choisissez une command<br>Fichier du document<br>Nouveau document<br>Document existant | e.                                               |                                                                                                    | Darsourir                                      |
| Fichier de données de contacts<br>Pour enregistrer ces données de con<br>Fichier permanent :        | tacts pour une utilis:                           | ation future ou comme référence, sp                                                                                    | écifiez un nom de fichier.                     |
| Options de fusion<br>Type du document : Fusionner<br>Lettres types<br>Nouveau d                     | /ers :<br>locumen <sup>:</sup> v                 |                                                                                                    | OK Annuler                                     |
| Contacts                                                                                            | Comme indiqu<br>Tous les conta<br>Les contacts s | ué au point 1.<br>acts d'un sous-dossier dédie<br>sélectionnés dans votre liste                                        | é à la fusion ?<br>9 générale ?                |

Champs à fusionner Votr Tous les champs Contact

Votre affichage est indifférent mais comme vous le savez, certains affichages ne proposent pas l'adresse des contacts. Pour être sûr de pouvoir récupérer ses différents éléments (rue, code postal ...), vous devez alors absolument choisir cette option. Mais sachez que les listes seront inévitablement allongées car il y a plus d'une centaine de champs à disposition.

Avantages et inconvénients : garantie que tout champ est récupérable mais listes nettement plus longues.

| Champs à fusionner<br>Champs des contacts dans<br>l'affichage en cours | Vous modifiez ou préparez un affichage qui ne contiendra<br>que les champs que vous souhaitez exporter dans Word.<br>Par exemple Adresse postale pour une adresse "bloc" ou<br><i>Rue, Code Postal, Ville, Dep/Région etc</i> pour une adresse<br>au "détail", vous prenez <i>Nom Complet</i> plutôt que <i>Classer</i><br><i>Sous</i> etc Bizarrement une petite dizaine de champs sont<br>obligatoirement ajoutés même s'ils sont absents de votre<br>affichage ( <i>État, Catégorie, Classe_du_message,</i><br><i>Critère_de_diffusion etc</i> ) |
|------------------------------------------------------------------------|----------------------------------------------------------------------------------------------------|
|                                                                        | Avantages et inconvénients : c'est à l'utilisateur de veiller<br>aux champs dont il va avoir besoin dans Word mais les<br>listes seront plus courtes donc plus faciles à gérer.                                                                                                    |
| Fichier du document                                                    | <u>Création d'un nouveau document</u> dans lequel vous devrez<br>taper votre texte principal et insérer les champs ou <u>utilisation</u><br><u>d'un document existant</u> contenant déjà le texte et les<br>champs.                                                                                                    |
| Fichier de données                                                     | C'est votre source de données contenant les entrées et leurs<br>champs. Vous pouvez nommer et sauver le document créé<br>si vous pensez le réutiliser ultérieurement.                                                                                                    |
| Options de fusion                                                      | Que souhaitez-vous créer : lettres types, étiquettes ?<br>Préférez-vous fusionner dans un nouveau document,<br>directement vers l'imprimante ?                                                                                                    |

• Voici le résultat dans Word :

Lancement de Word, création d'un document de base vierge (à vous de saisir texte et champs) et d'un fichier de données (dans le dossier TEMP de votre profil). Les options habituelles de la fusion sont à votre disposition. Voici un exemple :

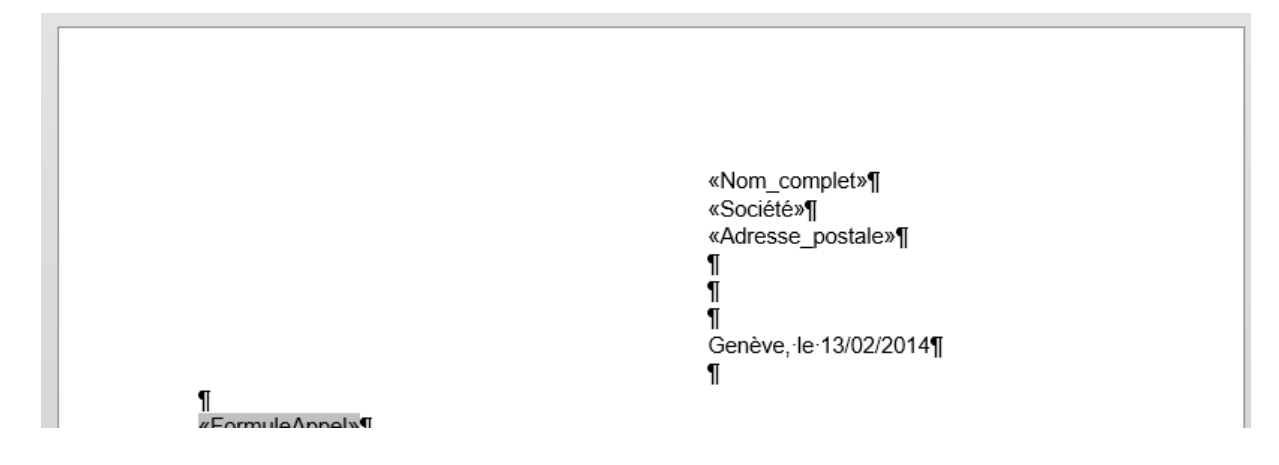

#### Problème le plus courant :

Lorsque l'on insère un bloc adresse, il est rare que les champs correspondent car les champs que recherche le bloc adresse sont libellés différemment dans Outlook. Il faut donc souvent *faire correspondre les champs*.

Dans la boîte de dialogue de bloc adresse par exemple, cliquez sur le bouton FAIRE CORRESPONDRE LES CHAMPS

| champ d'adresse.                                                                                                    |                                                                                                    |                                     |                                                                                                    | ?                                | >             |
|----------------------------------------------------------------------------------------------------|----------------------------------------------------------------------------------------------------|-------------------------------------|----------------------------------------------------------------------------------------------------|----------------------------------|---------------|
| écessaire pour le bloc d'adresse<br>Prénom                                                                                               | e Nom                                                                                                    | <b>^</b>                            | Aperçu                                                                                                    |                                  |               |
| Nom                                                                                                    | Nom                                                                                                    |                                     | Voici un apercu de votre liste de destinataires :                                                                                                    |                                  |               |
| Suffixe                                                                                                    | (sans correspondance)                                                                                                  | ~                                   |                                                                                                    |                                  |               |
| Société                                                                                                    | Société                                                                                                    | ~                                   |                                                                                                    |                                  |               |
| Adresse 1                                                                                                    | (sans correspondance)                                                                                                  | Ť.                                  | RTS                                                                                                    |                                  |               |
| Adresse 2                                                                                                    | (sans correspondance)                                                                                                  | ~                                   | Nathalie                                                                                                    |                                  |               |
| Ville                                                                                                    | (sans correspondance)                                                                                                  | ~                                   |                                                                                                    |                                  |               |
| Code postal                                                                                                    | (sans correspondance)                                                                                                  | ~                                   |                                                                                                    |                                  |               |
| Pays ou région                                                                                                    | (sans correspondance)                                                                                                  | ~                                   |                                                                                                    |                                  |               |
| formation optionnelle                                                                                                    |                                                                                                    |                                     |                                                                                                    |                                  |               |
| Identificateur unique                                                                                                    | (sans correspondance)                                                                                                  | $\sim$                              |                                                                                                    |                                  |               |
| Titre                                                                                                    | (sans correspondance)                                                                                                  | ~ *                                 |                                                                                                    |                                  |               |
| lisez les listes déroulantes pou<br>respond aux informations d'ac<br>cessite (liste de gauche).<br>Mémo <u>r</u> iser cette correspondan | r choisir le champ de votre base de d<br>dresse que la fonction Fusion et publ<br>nce pour ce jeu de sources de donnée | onnées qui<br>ipostage<br>s sur cet | Corriger les problèmes<br>Si des éléments de votre bloc d'adresse sont manq<br>désordonnés, utilisez Faire correspondre les cham<br>identifier les éléments d'adresse corrects dans votr<br>diffusion | uants o<br>ps pour<br>re liste ( | ou<br>r<br>de |

Dans le cas ci-dessus, il faut faire correspondre les champs *Prénom* et *Adresse* 1 → *Nom et Adresse\_postale* 

| (sans correspondance) 🗸 🧹 |
|---------------------------|
| Nom 🗸                     |
| (sans correspondance) 🗸   |
| Société 🗸                 |
| Adresse_postale 🗸         |
| (sans correspondance) 🗸 🗸 |
| (sans correspondance) 🗸 🗸 |
| (sans correspondance) 🗸 🗸 |
| (sans correspondance) 🗸   |
|                           |

La suite de la fusion est « classique » ....